#### PAGINA DEL GENITORE:

#### CLICCARE SU " CONSULTA LA BACHECA "

| Bacheca X                                        | is Scuola attiva × +                        |                                                                                                    |                                    | - 0 ×               |  |
|--------------------------------------------------|---------------------------------------------|----------------------------------------------------------------------------------------------------|------------------------------------|---------------------|--|
| ← → C 🌢 web.spaggiari.eu/h                       | ome/app/default/menu_webinfoschool_ger      | itori.php                                                                                          |                                    | ☆ 🍪 :               |  |
| 🗊 Home   SardegnaLive 🍕 WebMail Aru              | iba 💋 Tiscali - Fibra, telef 🚺 l'unione sar | da 👔 Login CVV Classevi \Lambda Ultima Ora - ANSA.it 🍸 la Nuova Sardegna 📀 :                       | Sardiniapost.it 🔇 Casteddu On line | » 📃 Altri Preferiti |  |
|                                                  | SCUOLATTIVA                                 | l servizi per la famiglia                                                                          | Esci                               |                     |  |
|                                                  | ultimo accesso:                             | X                                                                                                  | XXXXXXXXXXXXX                      |                     |  |
|                                                  | 🚽 🌞 IMPORTANTE! Sistemi op                  | 💗 IMPORTANTEI Sistemi operativi compatibili con le nostre APP. Fai click per maggiori informazioni |                                    |                     |  |
|                                                  | ANNO PRECEDENTE<br>2019/2020                | Vai all'a.s. 2019/2020<br>Vai all'anno precedente                                                  | <b>?</b><br>Aiuto                  |                     |  |
|                                                  | AULE VIRTUALI<br>Aule                       | Aule virtuali<br>Aule virtuali                                                                     | <b>?</b><br>Aiuto                  |                     |  |
|                                                  | OGGI<br>Oggi a scuola                       | Cosa si è fatto oggi a scuola                                                                      | <b>?</b><br>Aiuto                  |                     |  |
|                                                  | DIDATTICA<br>materiali                      | Materiale didattico                                                                                | Aiuto                              |                     |  |
|                                                  | ASSENZE<br>Consulta assenze                 | Le assenze di 🗙 🛠 🗙                                                                                | <b>?</b><br>Aiuto                  |                     |  |
|                                                  | <b>VOTI</b><br>Consulta voti                | Controlla i voti di XXXXX                                                                          | <b>?</b><br>Aiuto                  |                     |  |
|                                                  | <b>LEZIONI</b><br>Argomenti                 | Argomenti svolti a lezione                                                                         | <b>?</b><br>Aiuto                  |                     |  |
|                                                  | AGENDA<br>Agenda della classe               | Esercitazioni Compiti Appunti                                                                      | Aiuto                              |                     |  |
|                                                  | <b>NOTE</b><br>Note online                  | Note disciplinari e annotazioni                                                                    | <b>?</b><br>Aiuto                  |                     |  |
|                                                  | BACHECA<br>Bacheca online                   | Consulta la bacheca<br>Visualizza le comunicazioni                                                 | <b>?</b><br>Aiuto                  |                     |  |
| https://web.spaggiari.eu/sif/app/default/bacheca | a_personale.php                             |                                                                                                    |                                    |                     |  |
| 🖯 🔎 Scrivi qui per eseguire la r                 | ricerca O 🛱 🎬                               | . 💽 🖻 🖻 🧕 🖳                                                                                        |                                    | へ ID (深 40) 16:55 口 |  |

## NELLA NUOVA PAGINA CLICCARE SU "PATTO EDUCATIVO DI CORRESPONSABILITÀ SCUOLA-FAMIGLIA"

| 🖪 Bacheca 🛛 🗙 🗎 M                   | 1 Patti di corresponsabilità - marco 🗙 🛛 🐹 Articoli: Nuovo - comprensivode 🗴 📑 Bacheca 🗙 🕂                                                                          |                                                              | - 0 ×              |
|-------------------------------------|----------------------------------------------------------------------------------------------------|--------------------------------------------------------------|--------------------|
| ← → C                               | app/default/bacheca_personale.php                                                                                                    | 2                                                            | ☆ 🍪 :              |
| Home   SardegnaLive 🥥 WebMaii Aruba | W Tacali - Hora, telet     U rumone sarba     Eg. Login CVV Classevi     Mu Urumo Ura - AVSAUL     I la Nuova Sarbegna       Ricerca su     Bacheca     Cerca     D | Saroinapost.it Stateodu Un ille,<br>Anno precedente Indietro | » 🔒 Attri Prezenti |
|                                     | La mia bacheca                                                                                                    | 🗸 Segna come già letti                                       |                    |
|                                     | Filra pe:<br>Nascondi comunicazioni non attive 💙 🛛 Tipologia comunicazione 🛛 🗸                                                                                      |                                                              |                    |
|                                     | Da leggere                                                                                                    | Data                                                         |                    |
|                                     | PATTO EDUCATIVO DI CORRESPONSABILITÀ SCUOLA- FAMIGLIA<br>Corruntiazione - Social'atmiĝia                                                                            | 07-10-2020                                                   |                    |
|                                     | circolare n.31 -     Conuncations - Circolare                                                                                                    | 03-10-2020                                                   |                    |
|                                     | Circolare n. 30     Conuncatore - Soudarfamigle                                                                                                    | 02-10-2020                                                   |                    |
|                                     | circolare n. 29     Constraints - Scath/fengla                                                                                                    | 01-10-2020 S                                                 |                    |
|                                     | Circolare n. 26_Circolare n. 27<br>Constitution-Ocodare                                                                                                    | 28-09-2020                                                   |                    |
|                                     | circolari n.23 - 24     Conunciatore - Circolare                                                                                                    | 25-09-2020 S<br>Visualizza                                   |                    |
|                                     | circolare n. 21     conunciatore - Souda/famigle                                                                                                    | 19-09-2020                                                   |                    |
|                                     | circolare n.20                                                                                                    | 18-09-2020                                                   | -                  |
| 🗧 🔎 Scrivi qui per eseguire la ric  | zerca 🛛 O 🛱 🎬 💽 👼 🛱 🚖 🧿 😕 🖉                                                                                                    |                                                              | へ 📼 🬾 (小) 11:55 🖏  |

## SULLA DESTRA, SCARICARE E LEGGERE ATTENTAMENTE IL " PATTO DI CORRESPONSABILITA" QUINDI CLICCARE SU " CONFERMA PER ACCETTAZIONE <mark>"</mark>

| Bacheca                                               | 🗴   M Patti di corresponsabilità - marce 🗴   🐹 Articoli: Nuovo - comprensivode 🗴 📴 Bacheca 🗴 🕂                                                                                       | - a ×                                        |
|-------------------------------------------------------|----------------------------------------------------------------------------------------------------|----------------------------------------------|
| $\leftrightarrow$ $\rightarrow$ C $\hat{\bullet}$ web | aggiari.eu/sif/app/default/bacheca_personale.php                                                                                                    | ☆ 🍪 :                                        |
| Home   SardegnaLive                                   | WebMail Aruba 🖉 Tiscali - Fibra, telef 🚺 l'unione sarda 🚦 Login CVV Classevi 🖪 Ultima Ora - ANSAit 🎧 la Nuova Sardegna 🔇 Sardiniapostit 🔇 Casteddu On line                           | » 📃 Altri Preferiti                          |
|                                                       | Dettaglio comunicazione                                                                                                    | <u>^</u>                                     |
|                                                       | PATTO EDUCATIVO DI CORRESPONSABILITÀ SCUOLA- FAMIGLIA                                                                                                    |                                              |
|                                                       | Dopo un'attenta lettura del documento allegato, confermare l'accettazione dello stesso seguendo le istruzioni allegate.  Allegati  PATIO DI CORRESPONSABILITA' SCUOLA PRIMARIA - SEC |                                              |
|                                                       |                                                                                                    |                                              |
|                                                       | Per questa comunicatione è richiesta una conferma di accettazione<br>per<br>accettazzione<br>Non accetto<br>Chiudi                                                                   |                                              |
|                                                       |                                                                                                    |                                              |
| 🖯 🔎 Scrivi qui pe                                     | eseguire la ricerca O 🗄 📆 💽 👼 🛱 室 🧕 💆 🖉                                                                                                    | 回 🬾 (4 <sup>3)</sup> ) 11:53<br>07/10/2020 司 |

# CLICCARE QUINDI SU "CONFERMA"

| is Bacheca × is                                               | Bacheca                  | × +                      |                      |                      |                    |                     |                    | - o ×               |
|---------------------------------------------------------------|--------------------------|--------------------------|----------------------|----------------------|--------------------|---------------------|--------------------|---------------------|
| $\leftrightarrow$ $\rightarrow$ C $($ web.spaggiari.eu/sif/ap | op/default/bacheca_pers  | onale.php                |                      |                      |                    |                     |                    | ☆ 🍪 :               |
| 🗊 Home   SardegnaLive 🛛 🍕 WebMail Aruba                       | 💋 Tiscali - Fibra, telef | U l'unione sarda         | Login CVV Classevi   | Ultima Ora - ANSA.it | 🛐 la Nuova Sardegr | a 🔇 Sardiniapost.it | 🔇 Casteddu On line | » 📃 Altri Preferiti |
| 1                                                             |                          |                          |                      |                      |                    |                     |                    | ·                   |
|                                                               |                          |                          |                      |                      |                    |                     |                    |                     |
|                                                               |                          |                          |                      |                      |                    |                     |                    |                     |
|                                                               |                          |                          |                      |                      |                    |                     |                    |                     |
|                                                               |                          |                          |                      |                      |                    |                     |                    |                     |
|                                                               |                          | Conferma                 |                      |                      |                    |                     |                    |                     |
|                                                               |                          | Sei sicu                 | uro di voler acce    | ttare? La scelta n   | on sarà modifi     | cabile.             |                    |                     |
|                                                               |                          |                          |                      |                      | Annulla            | Conformo            |                    |                     |
|                                                               |                          |                          |                      |                      | Annuna             | Comernia            |                    |                     |
|                                                               | Per questa comunicazion  | ne è richiesta una confe | erma di accettazione | per.<br>accettazione |                    |                     |                    |                     |
|                                                               |                          |                          |                      |                      |                    |                     |                    |                     |
|                                                               |                          |                          |                      |                      |                    |                     |                    |                     |
|                                                               |                          |                          |                      |                      |                    |                     |                    |                     |
|                                                               |                          |                          |                      |                      |                    |                     |                    |                     |
| 🗧 🔎 Scrivi qui per eseguire la rice                           | rca O                    | ii 🎬                     | 💽 🚍 🔒                | 🚖 🧔 📖                |                    |                     |                    | へ 🗔 🦟 (小) 16:59 💭   |